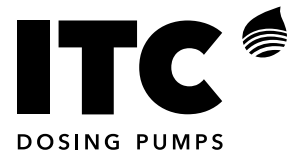

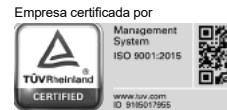

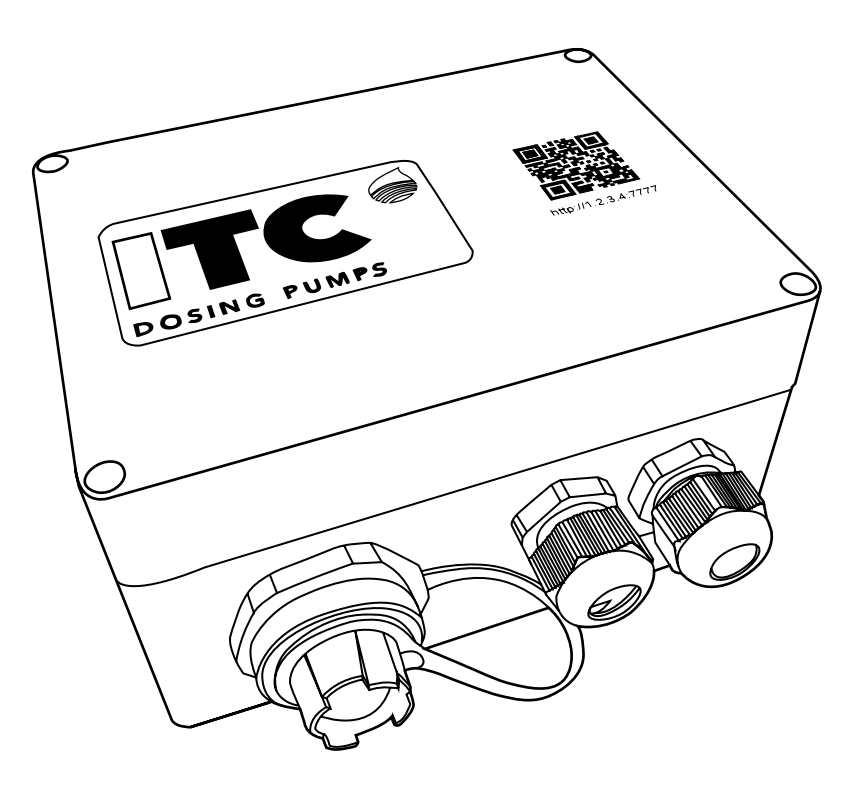

GATE

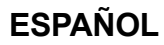

#### CONTENIDO

| 1. DESCRIPCIÓN GENERAL                           | 4  |
|--------------------------------------------------|----|
| 2. TRANSPORTE Y MANUTENCIÓN                      | 4  |
| 3. CARACTERÍSTICAS TÉCNICAS                      | 5  |
| 4. FUNCIONAMIENTO                                | 6  |
| 4.1 Esquema funcional de la GATE                 | 6  |
| 5. INSTALACIÓN                                   | 7  |
| 5.2. Conexión entre dispositivos                 | 8  |
| 5.2.1 Controller 3000 Series                     | 8  |
| 5.2.2 Dostec AC / Dosmart                        | 8  |
| 5.2.3 WTRTEC                                     | 9  |
| 6. PUESTA EN MARCHA                              | 10 |
| 7. MANTENIMIENTO                                 | 16 |
| 7.1 La unidad se muestra en gris en cloudmanager | 16 |
| 7.2 La unidad no se muestra en cloudmanager      | 16 |
| 7.3 La unidad se muestra en rojo en cloudmanager | 17 |
| DECLARACIÓN CE DE CONFORMIDAD                    | 19 |
| GARANTÍA                                         | 19 |

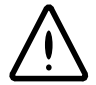

NORMAS DE SEGURIDAD

Para evitar riesgos personales, daños al medio ambiente y garantizar el buen funcionamiento del equipo, es necesario que el personal encargado de la Instalación, puesta en marcha y mantenimiento del equipo, respete las instrucciones de este manual con especial atención a las recomendaciones y advertencias explícitamente detalladas. Además se deberán seguir las instrucciones específicas para la utilización de los productos químicos a dosificar.

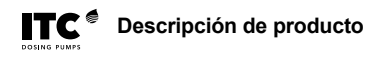

## **1. DESCRIPCIÓN GENERAL**

El dispositivo GATE permite realizar tareas de supervisión, configuración y control de equipos ITC a través de PC i de dispositivos móviles (smartphone, tablet) de manera local (vía ethernet i wifi) y remota (a través de la web www.itc-cloud-manager.com).

#### ESQUEMAS DE INSTALACIÓN

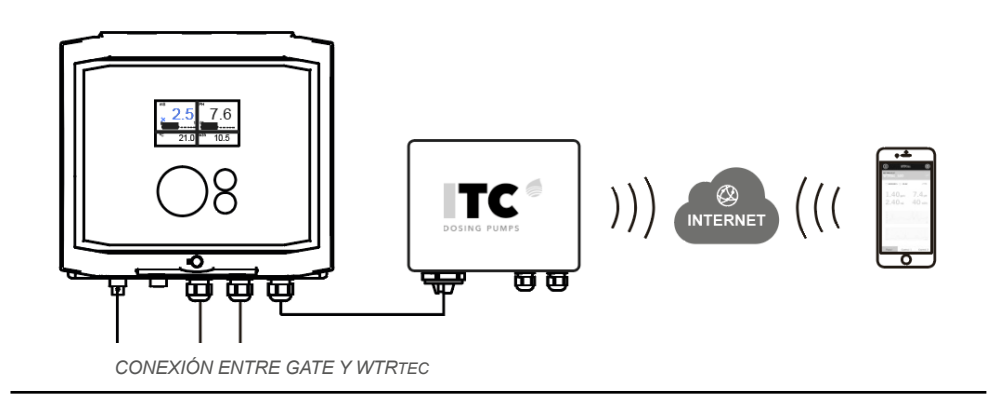

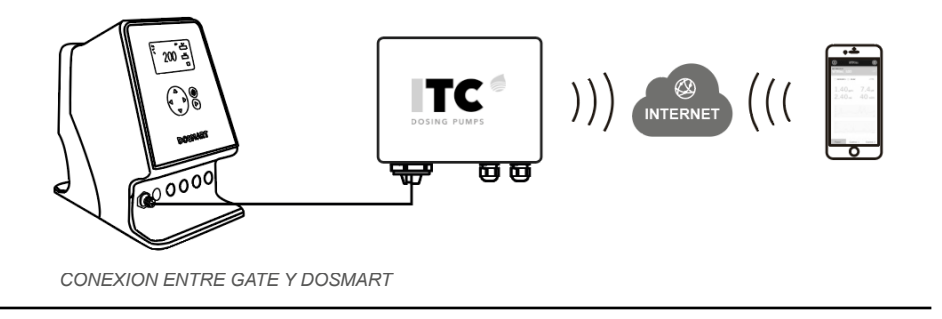

## 2. TRANSPORTE Y MANUTENCIÓN

El embalaje original está pensado para que el transporte y el almacenamiento del equipo puedan efectuarse sin causar daños al equipo, siempre y cuando se efectúen dentro de espacios secos, aireados y lejos de fuentes de calor.

Dentro del embalaje se incluye:

- GATE

- Manual de instrucciones

### Descripción de producto

## **3. CARACTERÍSTICAS TÉCNICAS**

Alimentación: 100-240 Vac 50-60Hz. 12 Vdc Potencia: 6 W Protección IP65 Material caja: ABS Temperatura de trabajo: 0...45°C / 32...113F Humedad relativa máxima: 0.95% sin condensación

#### Entradas

| Alimentación 12Vdc       | Alimentación                     |
|--------------------------|----------------------------------|
| Alimentación 100-240 Vac | Alimentación                     |
| Salidas                  |                                  |
| Salida 12Vdc             | Para alimentar sensor<br>CL420MB |
| Comunicaciones           |                                  |

Comunicaciones Puerto RS485

Conexión con el equipo ITC

#### Dimensiones

|   | mm  | inch |
|---|-----|------|
| A | 160 | 6.29 |
| В | 120 | 4.72 |
| С | 90  | 3.54 |

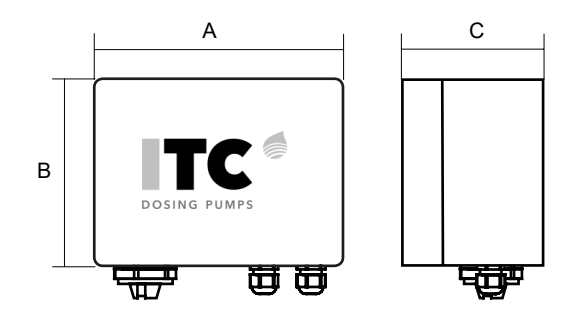

#### MODELOS DISPONIBLES

| Código    | Descripción                                        |
|-----------|----------------------------------------------------|
| 01-001    | Módulo de comunicaciones GATE WC3000.              |
| 01-002    | Módulo de comunicaciones GATE WTRpro.              |
| 01-003    | Módulo de comunicaciones GATE Sensor Cl420MB.      |
| 01-004    | Módulo de comunicaciones GATE Dostec AC.           |
| 01-005    | Módulo de comunicaciones GATE TLM.                 |
| 01-006    | Módulo de comunicaciones GATE WTRTEC.              |
| 01-006-IN | Módulo de comunicaciones GATE WTRTEC. Incorporado. |
| 01-007    | Módulo de comunicaciones GATE DOSmart.             |

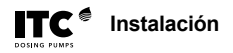

## 4. FUNCIONAMIENTO 4.1 Esquema funcional de la GATE

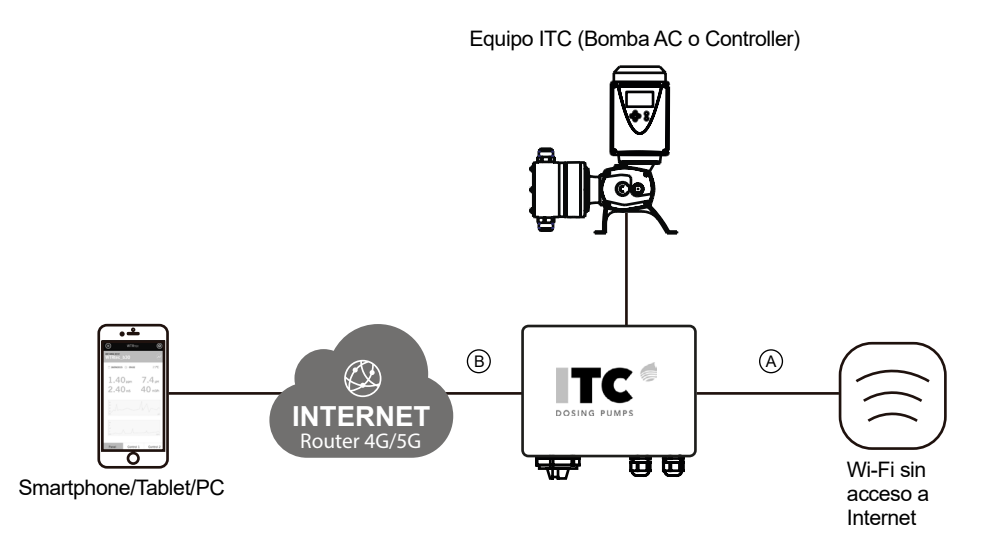

La GATE permite realizar tareas de supervisión, configuración y control de equipos ITC a través de PC i de dispositivos móviles (smartphone, tablet) de manera local (A) (vía ethernet i wifi) y remota (B) (a través de la web www.itc-cloud-manager.com).

Nota: Cada GATE solo puede estar conectado a UN dispositivo ITC.

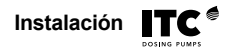

## 5. INSTALACIÓN

Para su instalación se deberá escoger un lugar protegido del agua, lejos de fuentes de calor y de los rayos directos del sol.

Se recomienda separar los cables de la GATE de los cables que puedan generar ruido eléctrico.

## 5.1. Conexionado

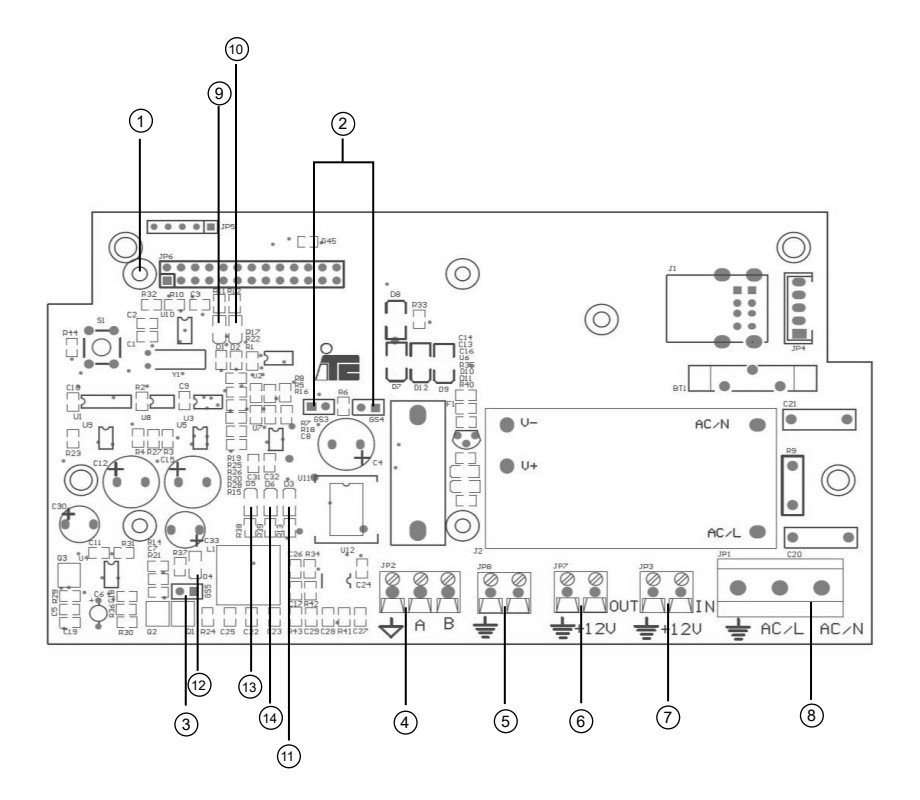

- 1 Pulsador reset / enlace
- 2 Jumpers GS3 / GS4
- ③ Jumper GS5
- (4) Salida RS485
- 5 Uso Interno
- ⑥ OUT 12V
- 7 Alimentación 12Vdc
- (8) Alimentación 110-240V 50/60Hz

- 9 Led D1
   10 Led D2
   Alta equipo TLM
- (1) Led D3 Tensión 5V
- (12) Led D4 Alimentación CPU
- (13) Led D5 Tensión 5V Aislada
- (14) Led D6 Tensión 12V

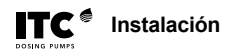

## 5.2. Conexión entre dispositivos

#### 5.2.1 Controller 3000 Series

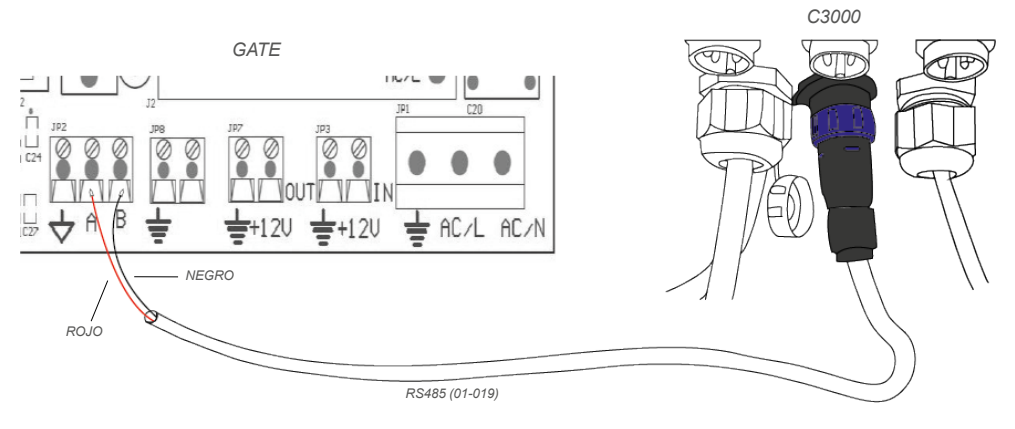

Cable 01-019 incluido en la GATE 01-001.

#### 5.2.2 Dostec AC / Dosmart

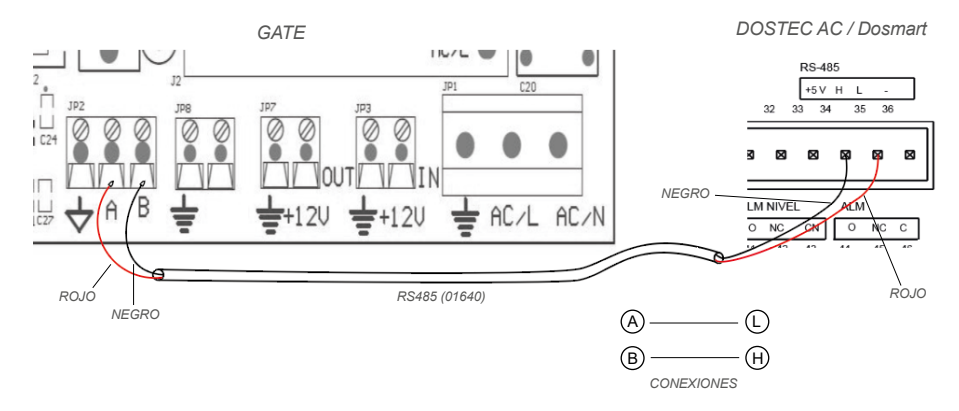

Cable 01640 es una opción. Se pide por metros.

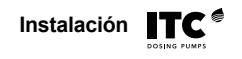

#### **5.2.3 WTRTEC**

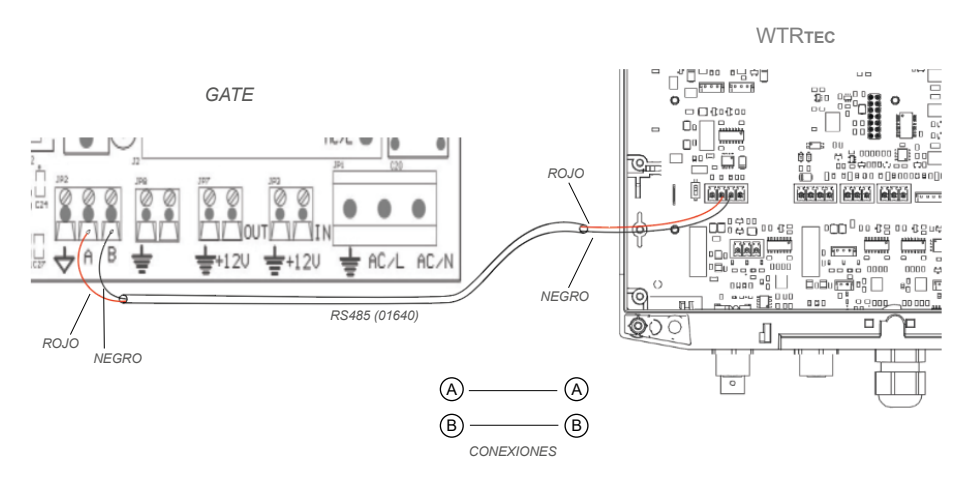

Cable 01640 es una opción. Se pide por metros.

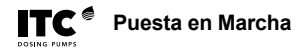

## 6. PUESTA EN MARCHA

La GATE está preconfigurada para trabajar con conexión local. Para trabajar con conexión al cloud, seguir los siguientes pasos:

#### 1 Configurar el dispositivo GATE

Puede configurar la GATE de dos maneras diferentes (vea (A) o (B)), necesitará una conexión a internet para hacerlo.

A Vía Ethernet

1

- Configurar su ordenador a la GATE a través del cable Ethernet

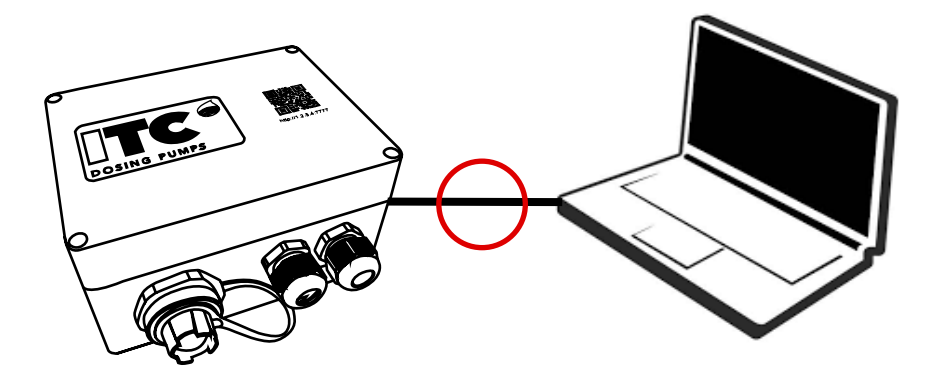

- Encender la GATE

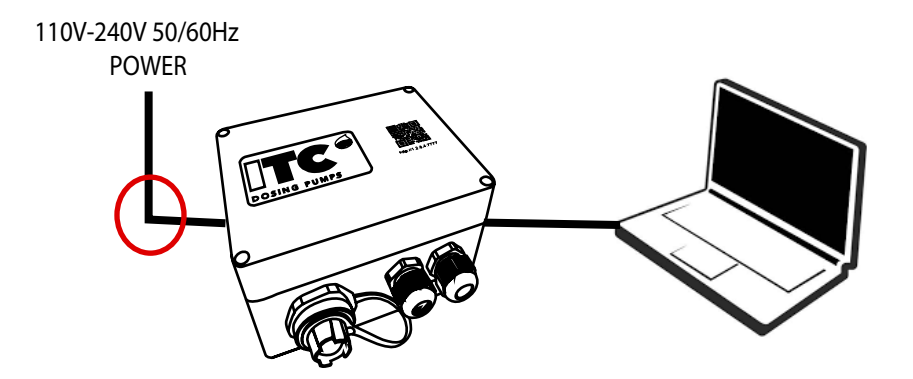

- Configurar el adaptador Ethernet en el ordenador con los siguientes parámetros:

- Dirección IP: 10.1.1.1
- Máscara de subred: 255.255.255.0
- Puerta de enlace predetermianada: <dejar en blanco>

| Propiedades de L                                                                                              | unemer                                                              | ~                                | Fropiedades. Frotocolo de internet vers                                                             | son 4 (ICF/IFV4)                                        |     |
|----------------------------------------------------------------------------------------------------|---------------------------------------------------------------------|----------------------------------|----------------------------------------------------------------------------------------------------|---------------------------------------------------------|-----|
| unciones de red                                                                                               |                                                                     |                                  | General                                                                                             |                                                         |     |
| Conectar con:                                                                                                 |                                                                     |                                  | Puede hacer que la configuración IP se a                                                            | asigne automáticamente si la                            |     |
| Intel(R) Ethem                                                                                                | et Connection (11) I219-                                            | LM                               | red es compatible con esta funcionalidad<br>consultar con el administrador de red cua<br>apropiada. | l. De lo contrario, deberá<br>ál es la configuración IP |     |
|                                                                                                    |                                                                     | Configurar                       | Obtener una dirección IP automátic                                                                  | amente                                                  |     |
| sta conexión usa lo                                                                                           | s siguientes elementos:                                             |                                  | Usar la siguiente dirección IP:                                                                     |                                                         |     |
| Cliente para                                                                                                  | redes Microsoft                                                     | ^                                | Dirección IP:                                                                                       | 10 . 1 . 1 . 1                                          |     |
| <ul> <li>Uso compartido de archivos e impresoras para redes M</li> <li>Programador de paquetes QoS</li> </ul> |                                                                     |                                  | Máscara de subred: 255 . 255 . 25                                                                   |                                                         |     |
| Protocolo de Internet versión 4 (TCP/IPv4)     A Protocolo de multiplexor de adaptador de red de Micros       |                                                                     | Puerta de enlace predeterminada: |                                                                                                    |                                                         |     |
| Controlador                                                                                                   | de protocolo LLDP de M<br>e Internet versión 6 (TCP                 | ficrosoft<br>P/IPv6) V           | Obtener la dirección del servidor D!                                                                | NS automáticamente                                      |     |
| <                                                                                                    |                                                                     | >                                | Usar las siguientes direcciones de s                                                                | ervidor DNS:                                            |     |
| Instalar                                                                                                    | Desinstalar                                                         | Propiedades                      | Servidor DNS preferido:                                                                             |                                                         |     |
| Descripción                                                                                                   |                                                                     |                                  | Servidor DNS alternativo:                                                                           |                                                         |     |
| Protocolo TCP/IP<br>predeterminado qu<br>redes conectadas                                                     | . El protocolo de red de a<br>ue permite la comunicaci<br>entre sí. | área extensa<br>ón entre varias  | Validar configuración al salir                                                                      | Opciones avanzadas.                                     |     |
|                                                                                                    |                                                                     |                                  |                                                                                                    | Acentry                                                 | ela |

Nota: Para encontrar esta configuración hacer lo siguiente:

- En el buscador de Windows, abrir Panel de Control
- Ver por: Categoria -> Seleciconar "Ver el estado y las tareas de red", dentro de la categoria "Redes y Internet".
- Identificar su red activa, y hacer clic en "Ethernet"
- Una vez dentro, seleccionar "Propiedades".
- Buscar la opción "Protocolo de Internet versión 4 (TCP/IPv4)" e ir a propiedades.
- Configurar el adaptador Ethernet en el ordenador con los parámetros comentados.

#### - Ir a la página web de la GATE > <u>http://10.1.1.10:7777</u>

| O Cloud Manager - WC3000 × +      |              | ✓ - □ ×                  |
|-----------------------------------|--------------|--------------------------|
| ← → C S http://10.1.1.10:7777     |              | * 🖬 🏝 🗄                  |
| Controller 3000                   |              | ? ⊕ ♥ ∞ ⊮ ₽ 🤨            |
| UNIT SERIAL 65535<br>WC3000 Demo  |              | Planning 💽 Record 🔳 Stop |
| 20/10/2022 (AE) 🕓 10:31           | 1 Irrigation | Fertigation              |
| PROGRAM 1     F PROGRAM     O0:07 | Pumps        | С 1 Кноз                 |
| <b>2.3</b> m3/h <b>0.0</b> bar    |              |                          |
| 0.00 ms 6.5 pH                    | Field valves | 2 С. Кн2ро4              |

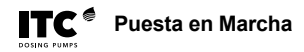

#### 🖲 Vía Wi-Fi

- Conectar a la red de la GATE Wi-Fi > "ITC GATE-xxxxxx" con la contraseña "webscada". Dónde "xxxxxx" > son los 6 dígitos de número de serie de la GATE.

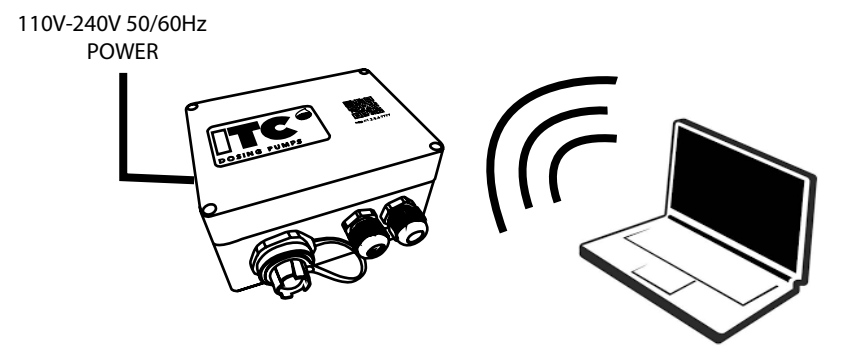

- Ir a la página web de la GATE > <u>http://1.2.3.4:7777</u>

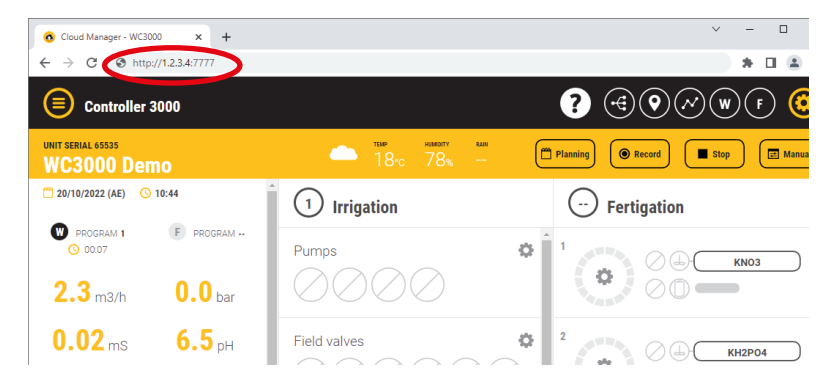

#### 2) Página web de la GATE

- Ir al icono de "CONFIGURATION" 1
- Seleccionar "Settings

| Configuration                    |            | ? @ @ ~ w © @ |
|----------------------------------|------------|---------------|
| UNIT SERIAL 65535<br>WC3000 Demo |            |               |
|                                  |            | (1)           |
| Mixers                           | > <b>.</b> | <b>Y</b>      |
| Outputs                          | >          |               |
| Control                          | >          |               |
| Set Up                           | >          |               |
| Alarms                           | >          |               |
| Settings                         | -2         |               |
| Permissions                      | >          |               |

- Configurar "SCADA MODE" en la opción "Network"

| Settings                         |     | ? ⊕ ♥ ∞ ♥ €                                                               |
|----------------------------------|-----|---------------------------------------------------------------------------|
| UNIT SERIAL 65535<br>WC3000 Demo |     |                                                                           |
|                                  |     | Save Return                                                               |
| Mixers                           | > • | SETTINGS                                                                  |
| Outputs                          | >   | Date / Time                                                               |
| Control                          | >   | Date (dd/mm/yyyy)         20/10/2022           Hour (hh:mm)         11:03 |
| Set Up                           | >   | SCADA Mode                                                                |
| Alarms                           | >   | SCADA Mode Network                                                        |
| Settings                         | >   | Local LAN configuration                                                   |
| Permissions                      | >   | IP address 10.10.12.124                                                   |

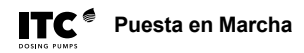

- En "Local LAN Configuration" **insertar una dirección IP**, NetMask y Default Gateway, según la Red Local disponible.

| Settings                          |          |                                  | (i) (ii) (iii) (ii |
|-----------------------------------|----------|----------------------------------|----------------------------------------------------------------------------------------------------|
| UNIT SERIAL 2140<br>DOSTEC AC Del | mo       |                                  |                                                                                                    |
|                                   |          |                                  | Save Return                                                                                                    |
| Pump calibration                  | >        | SCADA Mode                       | Network 👻                                                                                                    |
| Set Up                            | >        | Local LAN configuration          | $\frown$                                                                                                    |
| In (Out                           | <u> </u> | IP address                       | 192.168.1.50                                                                                                    |
| iii/Out                           |          | Net Mask Adress                  | 255.255.255.0                                                                                                    |
| Alarms                            | >        | Default Gateway                  | 192.168.1.1                                                                                                    |
| Settings                          | >        | Timers                           |                                                                                                    |
| Maintenance                       | >        | Control Panel refresh time (sec) | 5                                                                                                    |
| Permissions                       | > [ -    | RS485 Communication              |                                                                                                    |

- Seleccionar "Save" y a continuación "Restart Gate".

| Settings                         |     | ? ♥ ♥ ♥ ♥                               |
|----------------------------------|-----|-----------------------------------------|
| UNIT SERIAL 65535<br>WC3000 Demo |     |                                         |
|                                  |     | Save Return                             |
| Pumps & Filters                  | >   | Control Panel refresh time (sec)        |
| Mixers                           | >   | Data Logger sampling frequency 60 (sec) |
| Outputs                          | > - | Firmware & Software                     |
| Control                          | >   | Update C3000 Firmware                   |
| Set Up                           | > - | Update GATE Software                    |
| Alarms                           | >   | Restart<br>Restart Gate                 |
| Settings                         | >   |                                         |

- Contactar con su proveedor para obtener su usuario y clave de acceso de cloudmanager.

- Conectar la GATE al Router a través de Ethernet (directamente o a través de un switch), y conectar el equipo controlador a través de RS485. Esperar unos 3 minutos.

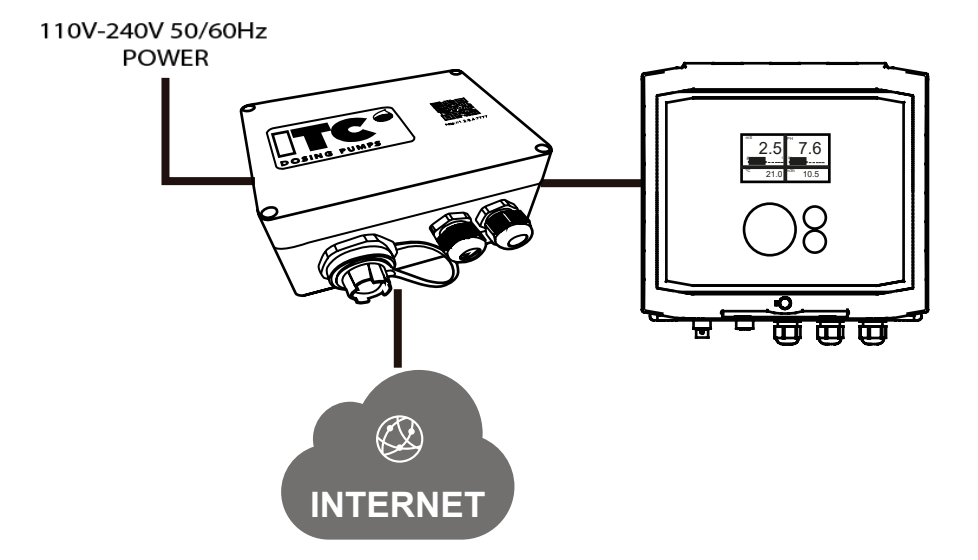

- Visitar https://www.itc-cloud-manager.com para ver el equipo conectado.

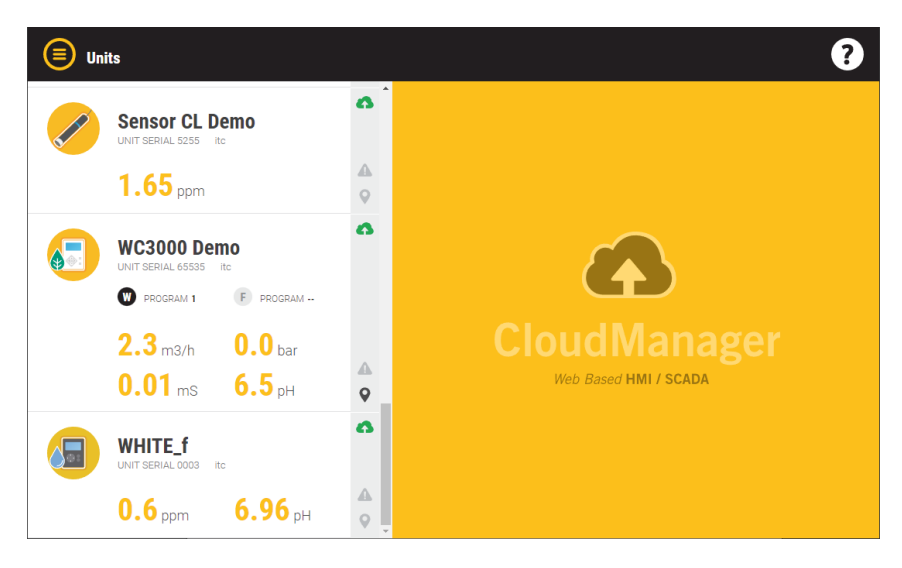

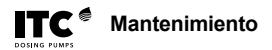

## 7. MANTENIMIENTO

## 7.1 La unidad se muestra en gris en cloudmanager

| ERROR                | CAUSA                                | SOLUCIÓN                         |
|----------------------|--------------------------------------|----------------------------------|
| LA GATE no tiene     | El servicio de internet no funciona. | Contactar con su proveedor de    |
| conexión a internet. |                                      | internet.                        |
|                      | El cable Ethernet está dañado o no   | Reemplazar el cable Ethernet por |
|                      | funciona correctamente.              | otro.                            |
|                      | El Jumper GS5 no está abierto.       | Abrir el Jumper GS5 y espere de  |
|                      |                                      | 5 - 10 minutos.                  |
|                      | Cable Ethernet interno de la GATE    | Contactar con sat@itc.es         |
|                      | dañado.                              |                                  |
| No se detecta la red | La targeta microSD de la GATE no     | Cambiar la targeta microSD por   |
| ITCGATE-xxxx.        | funciona correctamente.              | otra suminstrada por ITC.        |
| Parámetro SCADA MODE | El parámetro de SCADA MODE           | Cambiar el parámetro             |
| Incorrecto.          | está en LOCAL.                       | SCADA MODE a "Network".          |
|                      |                                      | Vea 6. PUESTA EN MARCHA.         |
| Configuración IP     | Su configuración IP no está bien     | Modificar la configuración IP.   |
| incorrecta.          | configurada.                         | Vea 6.PUESTA EN MARCHA.          |

## 7.2 La unidad no se muestra en cloudmanager

| ERROR                                   | SOLUCIÓN                                    |
|-----------------------------------------|---------------------------------------------|
| La unidad no se muestra en cloudmanager | contactar con su proveedor o con sat@itc.es |

## 7.3 La unidad se muestra en rojo en cloudmanager

| ERROR                                                  | CAUSA                                 | SOLUCIÓN                         |
|--------------------------------------------------------|---------------------------------------|----------------------------------|
| LA GATE se encuentra                                   | No está conectada a la red de         | Conectar la GATE a la red de     |
| apagada.                                               | alimentación.                         | alimentación.                    |
| El error sigue ocurriendo                              | La configuración del RS485 /          | Cambiar la configuración del     |
| estando conectado a                                    | Modbus no concuerda con la de         | RS485 / Modbus con el manual de  |
| un dispositivo WTR <b>tec</b> /<br>Dosmart / Dostec AC | la GATE.                              | su dispositivo.                  |
|                                                        | Los Jumpers GS3 y GS4 estan           | Abrir los Jumpers GS3 y GS4.     |
|                                                        | cerrados en la versión 4 de la        |                                  |
|                                                        | placa.                                |                                  |
|                                                        | Los Jumpers GS3 y GS4 estan           | Cerrar los Jumpers GS3 y GS4.    |
|                                                        | abiertos en la versión 2 de la placa. |                                  |
|                                                        | El cable RS485 está mal               | Conectar correctamente el cable  |
|                                                        | conectado entre la GATE y el          | RS485.                           |
|                                                        | dispositivo.                          |                                  |
|                                                        |                                       | Vea 5.2 Conexión entre           |
|                                                        |                                       | dispositivos.                    |
|                                                        | El cable RS485 se encuentra           | Intentar separar el cable RS485  |
|                                                        | cerca de otros cables que generan     | de aquellos cables que puedan    |
|                                                        | demasiado ruido.                      | interferir con su generación de  |
|                                                        |                                       | ruido.                           |
| El error sigue ocurriendo                              | Los Jumpers GS3 y GS4 estan           | Abrir los Jumpers GS3 y GS4.     |
| estando conectado a un                                 | cerrados en la versión 4 de la        |                                  |
| dispositivo Controller 3000                            | placa.                                |                                  |
| series.                                                | Los Jumpers GS3 y GS4 estan           | Cerrar los Jumpers GS3 y GS4.    |
|                                                        | abiertos en la versión 2 de la placa. |                                  |
|                                                        | El cable RS485 está mal               | Conectar correctamente el cable  |
|                                                        | conectado entre la GATE y el          | RS485.                           |
|                                                        | dispositivo.                          |                                  |
|                                                        |                                       | Vea 5.2 Conexión entre           |
|                                                        |                                       | dispositivos.                    |
|                                                        | El cable interno RS485 del C3000      | Conectar correctamente el cable. |
|                                                        | está mal conectado.                   |                                  |
|                                                        | El cable RS485 se encuentra           | Intentar separar el cable RS485  |
|                                                        | cerca de otros cables que generar     | de aquellos cables que puedan    |
|                                                        | demasiado ruido.                      | interferir con su generación de  |
|                                                        |                                       | ruido.                           |

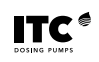

## DECLARACIÓN CE DE CONFORMIDAD

# CE

I.T.C S.L.. Vallès, 26 Polígono Industrial Can Bernades-Subirà 08130 Santa Perpètua de Mogoda

Declara que los productos **GATE** identificados con número de serie y año de fabricación, cumplen la Directiva de Baja Tensión D2014/35/UE y la Directiva de Compatibilidad Electromagnética 2014/30/UE, siempre que la instalación, el uso y el mantenimientos se efectúen de acuerdo con la normativa vigente y siguiendo las indicaciones del manual de instrucciones.

Xavier Corbella Gerente

| ARANTÍA | <ul> <li>I.T.C. S.L. garantiza el producto especificado en este documento por el periodo de<br/>1 año a partir de la fecha de compra, contra todo defecto de fabricación o material,<br/>siempre que la instalación, uso y mantenimiento del equipo hayan sido los correctos.</li> <li>El equipo debe ser remitido, libre de gastos, a nuestro taller o servicio técnico de<br/>I.T.C. S.L. acreditado y su devolución será efectuada a portes debidos.</li> <li>Deberá acompañar al equipo el documento de garantía con la fecha de compra y<br/>sello del establecimiento vendedor, o fotocopia de la factura de compra.</li> </ul> |  |
|---------|----------------------------------------------------------------------------------------------------|--|
|         | MODELO       Fecha de compra y sello del establecimiento vendedor         Nº SERIE       FECHA:                                                                                                    |  |

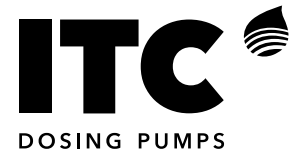

C/ Vallès, 26 Pol. Ind. Can Bernades - Subirà P.O. Box 60 08130 Santa Perpètua de Mogoda BARCELONA

Tel. 93 544 30 40 e-mail: itc@itc.es

Fax 93 544 31 61 www.itc-dosing-pumps.com

Ed: 20/12/2022-ES